# STEPS TO CONFIGURE AZURE AD SINGLE SIGN-ON (SSO) LOGIN INTO WORDPRESS

## Step 1: Setup Azure Active Directory as OAuth Provider

Sign in to <u>Azure portal</u>.

Click on App Services and go to Manage Azure Active Directory.

| Microsoft Azure | ,0 Search resource                                                            | es, services, and docs (G+/)                             |                                                           | N 🔂 🖉 🕸 ? 😳                                                          |
|-----------------|-------------------------------------------------------------------------------|----------------------------------------------------------|-----------------------------------------------------------|----------------------------------------------------------------------|
|                 | Azure services                                                                |                                                          |                                                           |                                                                      |
|                 | $+$ $\otimes$                                                                 | <b>•</b>                                                 | 🗑 🦢                                                       | $\Rightarrow$ $\Rightarrow$ $\rightarrow$                            |
|                 | Create a App Services<br>resource                                             | Virtual Storage SQL database<br>machines accounts        | s Azure Database Azure Cosmos<br>for PostgreS DB          | Kubernetes Function App More services<br>services                    |
|                 | Navigate                                                                      |                                                          |                                                           |                                                                      |
|                 | Subscriptions                                                                 | Resource groups                                          | All resources                                             | Dashboard                                                            |
|                 | Tools                                                                         |                                                          |                                                           |                                                                      |
|                 | Microsoft Learn C*<br>Learn Azure with free online<br>training from Microsoft | Azure Monitor<br>Monitor your apps and<br>infrastructure | Security Center<br>Secure your apps and<br>infrastructure | Cost Management<br>Analyze and optimize your<br>cloud spend for free |
|                 | Useful links                                                                  |                                                          |                                                           | Azure mobile app                                                     |
|                 | Technical Documentation<br>Azure Migration Tools                              | Azure Services ⊡*<br>Find an Azure expert                | Recent Azure Updates ⊡"<br>Quickstart Center              | App Store Google Play                                                |

In the left-hand navigation pane, click the **App registrations** service, and click **New registration**.

| The user-facing display name for this application (this can be changed later).<br>TestOAuth<br>Supported account types<br>Who can use this application or access this API?                 | ~<br>~                            |
|----------------------------------------------------------------------------------------------------|-----------------------------------|
| TestOAuth<br>Supported account types<br>Who can use this application or access this API?                                                                                                   | ~                                 |
| Supported account types<br>Who can use this application or access this API?                                                                                                    |                                   |
| Who can use this application or access this API?                                                                                                    |                                   |
|                                                                                                    |                                   |
| <ul> <li>Accounts in this organizational directory only (Default Directory only - Single tenant)</li> </ul>                                                                                |                                   |
| Accounts in any organizational directory (Any Azure AD directory - Multitenant)                                                                                                    |                                   |
| Accounts in any organizational directory (Any Azure AD directory - Multitenant) and personal Micros                                                                                        | soft accounts (e.g. Skype, Xbox)  |
| Help me choose                                                                                                    |                                   |
| Redirect URI (optional)                                                                                                    |                                   |
| We'll return the authentication response to this URI after successfully authenticating the user. Providing th<br>changed later, but a value is required for most authentication scenarios. | his now is optional and it can be |
| Web V https://domain_name                                                                                                    | ~                                 |

When the Create page appears, enter your application's registration information:

| Name :                | Name of your application.                                                                                                    |
|-----------------------|----------------------------------------------------------------------------------------------------|
| Application<br>type : | Select "Web app / API" for <u>client application</u><br><u>s</u> and <u>resource/API applications</u> that are instal<br>led on a secure server. This setting is used for<br>OAuth confidential <u>web clients</u> and public <u>us</u><br><u>er-agent-based clients</u> . The same application c<br>an also expose both a client and resource/API. |
| Sign-on<br>URL :      | For "Web app / API" applications, provide the<br>base URL of your app. eg, https:// <domain-na<br>me&gt; might be the URL for a web app running<br/>on your local machine. Users would use this<br/>URL to sign in to a web client application.</domain-na<br>                                                                                      |

When finished, click **Register**. Azure AD assigns a unique Application ID to your application. Copy **Application ID** and the **Directory ID**, this will be your **Client ID** and **Tenent ID**.

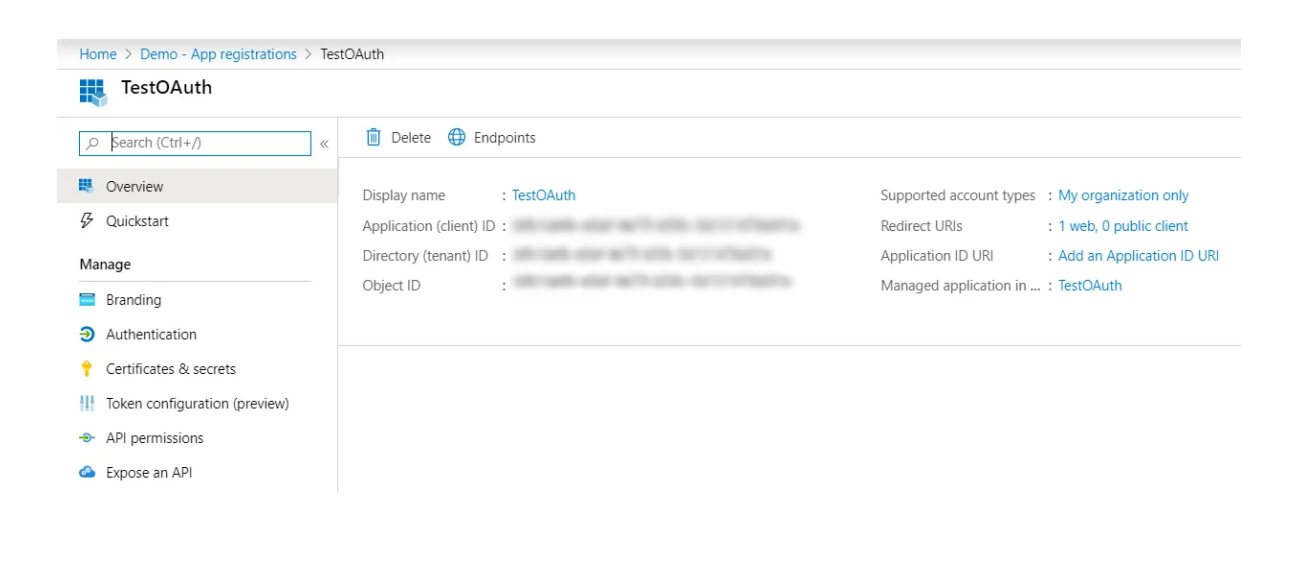

Go to **Certificates and Secrets** from the left navigaton pane and click on **New Client Secret**. Enter description and expiration time and click on **ADD** option.

|                                     | Add a client secret                          |                                      |                                |
|-------------------------------------|----------------------------------------------|--------------------------------------|--------------------------------|
| Sverview                            | Description                                  |                                      |                                |
|                                     | Secret Key                                   |                                      |                                |
| Manage                              | Expires                                      |                                      |                                |
| Branding                            | In 1 year                                    |                                      |                                |
| Authentication                      | O In 2 years                                 |                                      |                                |
| 📍 Certificates & secrets            | () Never                                     |                                      |                                |
| H Token configuration (preview)     |                                              |                                      |                                |
| <ul> <li>API permissions</li> </ul> | Add Cancel                                   |                                      |                                |
| 📤 Expose an API                     | A secret string that the application uses to | prove its identity when requesting a | token. Also can be referred to |
| n Owners                            | + New client secret                          |                                      |                                |
| 🔒 Roles and administrators (Previ   | Description                                  | Expires                              | Value                          |
| a Manifest                          |                                              |                                      |                                |
| Support + Troubleshooting           | No client secrets have been created for th   | is application.                      |                                |
| Troubleshooting                     |                                              |                                      |                                |
| New support request                 |                                              |                                      |                                |

### Copy value. This will be your **Secret key**.

Client secrets
A secret string that the application uses to prove its identity when requesting a token. Also can be referred to as application password.

 + New client secret
 Expires
 Value

 Secret Key
 12/30/2020
 D
 D

### Azure AD Endpoints and Scope:

| Scope:                                                   | openid                                                                                                   |
|----------------------------------------------------------|----------------------------------------------------------------------------------------------------|
| Authorize<br>Endpoint:                                   | https://login.microsoftonline.com/ <tenant-<br>id&gt;/oauth2/authorize</tenant-<br>                      |
| Access<br>Token<br>Endpoint:                             | https://login.microsoftonline.com/ <tenant-id>/oauth2/token</tenant-id>                                  |
| Get User<br>Info<br>Endpoint:                            | https://login.windows.net/common/openid/userinfo                                                         |
| Custom<br>redirect<br>URL after<br>logout:[opti<br>onal] | https://login.microsoftonline.com/common/oauth2/logout?p<br>ost_logout_rediret-uri= <your url=""></your> |

You have successfully configured **Azure AD as OAuth Provider** for achieving user authentication with Azure AD Single Sign-On (SSO) login into your WordPress Site.

## **Step 2: Setup WordPress as OAuth Client**

- Go to **Configure OAuth** tab and configure **App Name**, **Client ID**, **Client Secret**, **Tenant name and Policy from provided Endpoints**
- **OpenID** is already filled.
- Click on Save Settings to save the configuration.

| Configure OAuth Attribute/Role N                            | Mapping   | Login Settings     | Login Button Customization | Trials Available | Account Setu  |
|-------------------------------------------------------------|-----------|--------------------|----------------------------|------------------|---------------|
| Add Application                                             |           |                    |                            | How              | to Configure? |
| *Application:                                               | Azure AD  | Change Applica     | ation                      |                  |               |
| Redirect / Callback URL:<br>Editable in [ <u>STANDARD</u> ] | http://le | ocalhost/wordpress | 52                         |                  | 6             |
| *App Name (openidconnect):                                  | azure     |                    |                            |                  |               |
| *Client ID:                                                 |           |                    |                            |                  |               |
| *Client Secret:                                             |           |                    |                            | ۲                |               |
| *Azure AD Tenant:                                           |           |                    |                            |                  |               |
| Send client credentials in:                                 | ✓ Heade   | er 🗌 Body          |                            |                  |               |
| State Parameter :                                           | ✔ Send s  | state parameter    |                            |                  |               |
| login button:                                               | Show      | on login page      |                            |                  |               |
|                                                             | Save se   | ttings             |                            |                  |               |

You have successfully configured **WordPress as OAuth Client** for achieving user authentication with Azure AD Single Sign-On (SSO) login into your WordPress Site.

## **Step 3: User Attribute Mapping**

User Attribute Mapping is mandatory for enabling users to successfully login into WordPress. We will be setting up user profile attributes for WordPress using below settings.

### Finding user attributes

| Configure OAuth Attribute                          | /Role Mapping Login Se  | A Not secure   12 | 27.0.0.1/wp4/?code=AQABAAIAAAAm-06bIBE1TpVMil8KPQ41oD9Dpp    |
|----------------------------------------------------|-------------------------|-------------------|--------------------------------------------------------------|
| Configure OAuth Provider                           |                         | Test Config       | guration                                                     |
| Display App Name:<br>[STANDARD]                    | Login with azure        | Attribute<br>Name | Attribute Value                                              |
| Redirect / Callback URL:<br>Editable in [STANDARD] | http://localhost/w      | aud               | ******                                                       |
| *Client ID:                                        |                         | iss               | https://sts.windows.net/xxxxxxxxxxxxxxxxxxxxxxxxxxxxxxxxxxxx |
| *Client Secret:                                    |                         | iat               | XXXXXXXXXXXXXXXXXXXXX                                        |
| Scope:                                             | openid                  | nbf               | XXXXXXXXXXXXXXXXXXXXXXXXXXXXXXXXXXXXXX                       |
| openiu                                             |                         | exp               | XXXXXXXXXXXXXXXXXXXXXX                                       |
| azure Tenant:                                      |                         | amr.0             | *****                                                        |
| Send client credentials in:                        | 🖌 Header 🗌 Bod          | email             | xxxxxxxxx@gmail.com                                          |
| State Parameter :                                  |                         | family_name       | XXXXXXXXX                                                    |
| Group User Info Endpoint:                          | Send state param        | given_name        | XXXXXXXXXX                                                   |
| [PREMIUM]                                          |                         | idp               | live.com                                                     |
| JWKS URL:                                          |                         | ipaddr            | XXX.XX.XX.XX                                                 |
| [FKEWIIOW]                                         |                         | name              | XXXXXXXXXXXXXXXXXXXXXXXXXXXXXXXXXXXXXX                       |
| Login Button:                                      | Show on login pa        | oid               | XXXXXXXX                                                     |
|                                                    | Save settings Te        | st Configuration  |                                                              |
| Note:                                              | Please configure Attrik | oute Mapping be   | efore trying Single Sign-On.                                 |

Go to **Configure OAuth** tab. Scroll down and click on **Test Configuration**.

You will see all the values returned by your OAuth Provider to WordPress in a table. If you don't see value for First Name, Last Name, Email or Username, make the required settings in your OAuth Provider to return this information.

Once you see all the values in Test Configuration, go to **Attribute / Role Mapping** tab, you will get the list of attributes in a Username dropdown.

| Configure OAuth A                                         | Attribute/Role Mapping                                                                                                    | Login Settings                         | Login Button Customization                   | Request For Demo           | Account Setup | Add-ons                                 |                                                               |
|-----------------------------------------------------------|----------------------------------------------------------------------------------------------------|----------------------------------------|----------------------------------------------|----------------------------|---------------|-----------------------------------------|---------------------------------------------------------------|
| Attribute Mapping                                         | [required for SSO & ACO                                                                                                    | DUNT LINKING ]                         |                                              |                            |               | Test Config                             | guration                                                      |
| NOTE : Please note that, will<br>Do Test Configuration to | th free plugin auto-creation<br>get configuration for attribu                                                                                                    | for only 10 user accou<br>ite mapping. | ints is allowed during SSO, but you ci       | tn manually add users to 1 | VordPress.    | Attribute                               | Attribute Value                                               |
| *Username:                                                | Mapping irreguired for SSO & ACCOUNT UNKING ]           Inder heter, with free puiple cede-creation for only 10 user accounts in slaveed durin<br>figuration to get configuration for antibute mapping           e:                                                                                                    | ute ~                                  | <ul> <li>[How.to.map.Attributes?]</li> </ul> |                            |               | 100000000000000000                      |                                                               |
|                                                           | aud                                                                                                    | Select an Attri                        | sute                                         |                            |               | iss                                     | https://sts.windows.net/x000000000000000000000000000000000000 |
| First Name:                                               | required for SSO & ACCOUNT UNENDO ]  (ne pulgin curb-cention for only 10 user account is allowed during et configuration for the arthbuse mapping.  Select an Attribute Select an Attribute Select an Attribut |                                        |                                              |                            | lat           | 30000000000000                          |                                                               |
| Last Name:                                                | exp                                                                                                    |                                        |                                              |                            |               | nbf                                     | 200000000000000000000000000000000000000                       |
| Email:                                                    | email                                                                                                    |                                        |                                              |                            |               | exp                                     | 300000000000000000000000000000000000000                       |
| Group/Role:                                               | g (requere to SSO & ACCOVIT UNKING ) with the plugins cata-matterial for only 16 care account is allowed during with the plugins cata-matterial for only 16 care account is allowed during to get configuration for stiffuldor mapping  Formation account of the stiffuldor mapping  Get an Attribute  account of the stiffuldor mapping  Formation account of the stiffuldor mapping  Formation account of the stiffuldor mapping  Format |                                        |                                              |                            | amr.0         | 200000000000000000000000000000000000000 |                                                               |
| Display Name:                                             | idp<br>ipadd                                                                                                    |                                        |                                              |                            |               | email                                   | xxxxxxxxx@gmail.com                                           |
|                                                           | name                                                                                                    |                                        |                                              |                            |               | family_name                             | XXXXXXXXXX                                                    |
| Keep Existing User                                        | Attributes (PREMILE Sub                                                                                                    |                                        |                                              |                            |               | given_name                              | 3000000000                                                    |
| If unchecked, each time ex                                | esting WordPress Use unique                                                                                                    | e_name                                 |                                              |                            |               | idp                                     | live.com                                                      |
| Note : User profile will get                              | updated based on el uti                                                                                                    |                                        |                                              |                            |               | ipaddr                                  | XXX.XX.XX.XX                                                  |
| Keep Existing Emai                                        | Attribute PREMUM                                                                                                    |                                        |                                              |                            |               |                                         |                                                               |

**Step 4: Group Mapping [Premium Feature]** 

Go to Application  $\rightarrow$  Select the application where you want to configure the group mapping. Now, Go to the **API Permissions** tab.

|                                                            | 🕐 Refresh 🛛 🗢 Got feedback                                             | ?                                         |                                                                                |                                              |                                               |            |
|------------------------------------------------------------|------------------------------------------------------------------------|-------------------------------------------|--------------------------------------------------------------------------------|----------------------------------------------|-----------------------------------------------|------------|
| Overview                                                   |                                                                        |                                           |                                                                                |                                              |                                               |            |
| <ul><li>Quickstart</li><li>Integration assistant</li></ul> | The "Admin consent required" of your organization, or in organization. | column shows the o<br>ations where this a | default value for an organization. However, use<br>pp will be used. Learn more | er consent can be customized per permission, | user, or app. This column may not reflect the | 2 value in |
| Manage                                                     | Configured permissions                                                 |                                           |                                                                                |                                              |                                               |            |
| Branding                                                   | Applications are authorized to call A                                  | Pls when they are                         | granted permissions by users/admins as r                                       | part of the consent process. The list of con | figured permissions should include            |            |
| Authentication                                             | all the permissions the application n                                  | eeds. Learn more                          | about permissions and consent                                                  | and of the consent process. The list of con- | ngarea permissions siteata metade             |            |
| 📍 Certificates & secrets                                   | + Add a permission 🗸 Grant                                             | admin consent fo                          | r Demo                                                                         |                                              |                                               |            |
| Token configuration                                        | API / Permissions name                                                 | Type                                      | Description                                                                    | Admin consent reg                            | Status                                        |            |
| <ul> <li>API permissions</li> </ul>                        | ✓ Microsoft Graph (1)                                                  |                                           |                                                                                |                                              |                                               |            |
| <ul> <li>Expose an API</li> </ul>                          | User.Read                                                              | Delegated                                 | Sign in and read user profile                                                  | No                                           |                                               |            |
| App roles                                                  |                                                                        | 2 - n-ganaa                               |                                                                                |                                              |                                               |            |
| Owners                                                     | To view and manage permissions an                                      | d user consent tr                         | v Enterprise applications                                                      |                                              |                                               |            |
| 8 Roles and administrators   Preview                       | to view and manage permissions an                                      | u user consent, u                         | y cincipilise applications.                                                    |                                              |                                               |            |
| 🔟 Manifest                                                 |                                                                        |                                           |                                                                                |                                              |                                               |            |
| Support + Troubleshooting                                  |                                                                        |                                           |                                                                                |                                              |                                               |            |
| Troubleshooting                                            |                                                                        |                                           |                                                                                |                                              |                                               |            |
| New support request                                        |                                                                        |                                           |                                                                                |                                              |                                               |            |

Click on the **Add permission** button, and then **Microsoft Graph API -> Delegated Permissions** and select **openid**, **Profile** scope and click on the **Add Permissions** button.

|             | Request API permissions                                                                                                    | Х                                                                                                    |
|-------------|----------------------------------------------------------------------------------------------------|----------------------------------------------------------------------------------------------------|
|             | All APIs     Microsoft Graph     https://graph.microsoft.com/ Docs 📑                                                                                 |                                                                                                    |
|             | Delegated permissions<br>Your application needs to access the API as the signed-in user.                                                             | Application permissions<br>Your application runs as a background service or daemon without a<br>signed-in user.                                |
|             | Select permissions                                                                                                    | expand all                                                                                                    |
|             | The "Admin consent required" column shows the default value for an<br>permission, user, or app. This column may not reflect the value in you<br>more | n organization. However, user consent can be customized per $$\times$$ ur organization, or in organizations where this app will be used. Learn |
|             | Permission                                                                                                    | Admin consent required                                                                                                    |
|             | email ①<br>View users' email address                                                                                                    | No                                                                                                    |
|             | Offline_access<br>Maintain access to data you have given it access to                                                                                | No                                                                                                    |
|             | openid ①<br>Sign users in                                                                                                    | No                                                                                                    |
|             | ✓ profile ①<br>View users' basic profile                                                                                                    | No                                                                                                    |
| -           | > AccessReview                                                                                                    |                                                                                                    |
| Click on th | Add permissions Discard                                                                                                    |                                                                                                    |

Go to Manifest tab and find **groupMembershipClaims** and changes it's value to **"All"** and click on the **save** button.

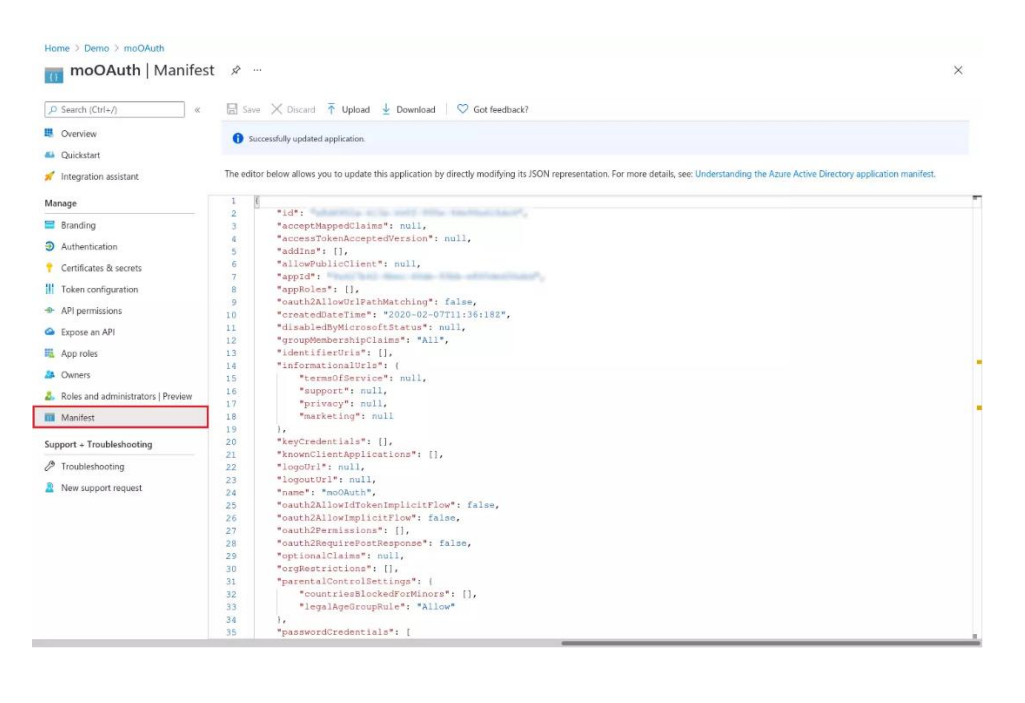

#### **Test Configuration**

| Attribute Name | Attribute Volue                      |
|----------------|--------------------------------------|
| Attribute Name | Att ibute value                      |
| aud            | 9a427b42-6bec-46de-93bb-e865ded36abd |
| iss            | https://sts.windows.net/             |
| iat            | 1621829959                           |
| nbf            | 1621829959                           |
| exp            | 1621833859                           |
| amr.0          | pwd                                  |
| email          | dimensionary 30040 guard com-        |
| family_name    | miniOrange                           |
| given_name     | Demo                                 |
| groups.0       | 30586cef-607d-4ecd-9198-049027606609 |
| groups.1       | e69727d2-5c14-4f39-8d97-5e19a0426d44 |
| groups.2       | 21bcbd13-f8c2-48a9-8479-2ba0fb056f46 |
| groups.3       | 8d9caff9-e4e0-4715-b0a4-a89a99bb07a9 |
| groups.4       | 7c178f9a-5f24-488e-8c73-73493580fc6b |
| groups.5       | 4496361f-2350-471d-b65b-60cd002f2de5 |
| groups.6       | dda11bae-44a0-47db-ac16-c69004a10466 |
| groups.7       | d8fdc3ef-7a7a-46ef-9f23-edc1bd95f56d |
| groups.8       | 84111a18-b61b-4c5a-9b8b-636fd0452124 |
| groups.9       | 219bc787-9027-4d28-9500-79be1550a0ec |
| groups.10      | bfdcd3f3-af54-4f2a-8242-8122a6224918 |

Now you would be able to get the group's value in the Test configuration window. You can follow the role mapping section to map the groups to WordPress users while Azure AD SSO <link>.

### Step 5: Role Mapping [Premium Feature].

Click on **"Test Configuration"** and you will get the list of Attribute Names and Attribute Values that are sent by your OAuth provider.

From the Test Configuration window, map the Attribute Names in the Attribute Mapping section of the plugin. Refer to the screenshot for more details.

| Test Configuration above to configure at | tribute mapping.                                           |   |   |  |
|------------------------------------------|------------------------------------------------------------|---|---|--|
| Username Attribute:                      | preferred_username                                         | ~ |   |  |
| First Name Attribute:                    | given_name                                                 |   |   |  |
| Last Name Attribute:                     | family_name                                                |   |   |  |
| Email Attribute:                         | email                                                      |   |   |  |
| Display Name:                            | Username 🗸                                                 |   |   |  |
| Enable Role Mapping:                     |                                                            |   |   |  |
| lap Custom Attributes                    |                                                            |   | + |  |
| ap extra OAuth Provider attribut         | es which you wish to be included in the user profile below |   |   |  |
| Enter field mote name                    | Enter attribute name from OAuth Provider                   |   |   |  |

**Enable Role Mapping:** To enable Role Mapping, you need to map Group Name Attribute. Select the attribute name from the list of attributes which returns the roles from your provider application.

Eg: Role

| ale Manning (Ontional)                                                                                                    |                                 |                                      | Attribute Name     | Attribute Value                         |
|----------------------------------------------------------------------------------------------------|---------------------------------|--------------------------------------|--------------------|-----------------------------------------|
| ole Mapping (Optional)                                                                                                    | exp                             | 1625485616                           |                    |                                         |
| NOTE: Role will be assigned only to non-admin users (user that do NOT have Administrator privileges). You will have to<br>manually change the role of Administrator users. |                                 |                                      | iat                | 1625485316                              |
| Keep existing user roles                                                                                                    | auth_time                       | 1625485315                           |                    |                                         |
| le mapping won't apply to existing WordPress use                                                                                                    | jtt                             | 2732f668-f762-4c7f-bdee-958b6c2784c4 |                    |                                         |
| Do Not allow login if roles are not mapped here                                                                                                    |                                 |                                      | Iss                | http://localhost:8080/auth/realms/test_ |
| We won't allow users to login if we don't find users role/aroun manned below.                                                                                              |                                 |                                      | aud                | test_realm2                             |
|                                                                                                    |                                 |                                      | sub                | 353a9a25-0d39-4abf-b07d-8d739867be      |
| afault Pala                                                                                                    | Subscriber                      |                                      | typ                | ID                                      |
| efault role will be assigned to all users for                                                                                                    | which manning is not specified  |                                      | azp                | test_realm2                             |
| epon fore will be assigned to all users for                                                                                                    | which mapping is not specified. |                                      | session_state      | 07fda830-6ab0-4879-aaeb-15fad385587     |
| Group Attributes Name:                                                                                                    | role                            |                                      | at_hash            | MaAqPwYAV9Hfu6C_rjYNUg                  |
|                                                                                                    | X                               | _                                    | role               | teacher                                 |
| Group Attribute Value                                                                                                    | WordPress Role                  |                                      | email_verified     |                                         |
| group name                                                                                                    | Subscriber                      | ~                                    | name               | Hutting Line                            |
| dd More Mapping                                                                                                    |                                 |                                      | preferred_username | nameg                                   |
|                                                                                                    |                                 |                                      | given_name         | Rolling                                 |
| Save Mapping                                                                                                    |                                 |                                      | family_name        | 10.00                                   |
|                                                                                                    |                                 |                                      | emeil              |                                         |

**Assign WordPress role to the Provider role:** Based on your provider application, you can allocate the WordPress role to your provider roles. It can be a student, teacher,

administrator or any other depending on your application. Add the provider roles under Group Attribute Value and assign the required WordPress role in front of it under WordPress Role.

**For example**, in the below image. Teacher has been assigned the role of Administrator & Student is assigned the role of Subscriber.

| Role Mapping (Optional)                                                                                                    |                |   |  |  |  |
|----------------------------------------------------------------------------------------------------|----------------|---|--|--|--|
| NOTE: Role will be assigned only to non-admin users (user that do NOT have Administrator privileges). You will have to manually change the role of Administrator users. |                |   |  |  |  |
| Role mapping won't apply to existing WordPress users.                                                                                                    |                |   |  |  |  |
| Do Not allow login if roles are not mapped here                                                                                                    |                |   |  |  |  |
| We won't allow users to login if we don't find users role/group mapped below.                                                                                           |                |   |  |  |  |
|                                                                                                    |                |   |  |  |  |
| Default Role                                                                                                    | Subscriber     | ~ |  |  |  |
| Default role will be assigned to all users for which mapping is not specified.                                                                                          |                |   |  |  |  |
| Group Attributes Name:                                                                                                    | roles          |   |  |  |  |
| Group Attribute Value                                                                                                    | WordPress Role |   |  |  |  |
| teacher                                                                                                    | Administrator  | ~ |  |  |  |
| student                                                                                                    | Subscriber     | ~ |  |  |  |
| Add More Mapping                                                                                                    |                |   |  |  |  |
| Save Mapping                                                                                                    |                |   |  |  |  |

Once you save the mapping, the provider role will be assigned the WordPress administrator role after SSO.

**Example:** As per the given example, Users with role 'teacher' will be added as Administrator in WordPress and 'student' will be added as Subscriber.

## **Step 6: Custom Attribute Mapping [Premium]**

Go to your application in Azure Active Directory and select **Token configuration** from the left menu.

Click on **Add optional claim** and then select **ID** from the right section.

Now choose all the attributes you want to fetch while SSO (e.g family\_name, given\_name, etc) and click on **Add** button.

You might see a popup to **Turn on the Microsoft Graph profile permission (required for claims to appear in token)**, enable it, and click on Add button.

| Home > Demo > testAD                                                                     | iquration 🖈 …                                                                                                    | Add optional cla                                                                             | im ×                                                                                                    |
|------------------------------------------------------------------------------------------|----------------------------------------------------------------------------------------------------|----------------------------------------------------------------------------------------------|----------------------------------------------------------------------------------------------------|
| Search (Ctrl+/)     «     Overview     Quickstart     Integration assistant Manage       | Coptional claims Optional claims are used to configure additional information which is returned in one or more tokens. Learn more of Add optional claim Add groups claim Add groups claim | Once a token type is selected, y  * Token type Access and ID tokens are used I  Access  SAML | ou may choose from a list of available optional claims.<br>by applications for authentication. Learn more of                                                        |
| <ul> <li>Branding</li> <li>Authentication</li> <li>Certificates &amp; secrets</li> </ul> | Claim                                                                                                    | ■ Claim ↑↓ mail                                                                              | Description The addressable email for this user, if the user has one                                                                                                |
| Token configuration                                                                      |                                                                                                    | family_name                                                                                  | Provides the last name, surname, or family name of the<br>IP address                                                                                                |
| Expose an API     App roles     Owners                                                   |                                                                                                    | given_name<br>in_corp<br>ipaddr                                                              | Provides the first or "given" name of the user, as set on<br>Signals if the client is logging in from the corporate net<br>The IP address the client logged in from |
| <ul> <li>Roles and administrators   Pre</li> <li>Manifest</li> </ul>                     |                                                                                                    | onprem_sid preferred_username                                                                | On-premises security identifier<br>Provides the preferred username claim, making it easier                                                                          |
| Support + Troubleshooting                                                                |                                                                                                    | Add Cancel                                                                                   | The datetime at which the password expires                                                                                                    |

## **Step 7: Login Settings / Sign In Settings**

The settings in Single Sign-On (SSO) Settings tab define the user experience for Single Sign-On (SSO). To add a Azure AD login widget on your WordPress page, you need to follow the below steps.

• Sign in settings for wordpress 5.7 and before :

### Go to WordPress Left Panel > Appearances > Widgets.

Select **miniOrange OAuth**. Drag and drop to your favourite location and save.

| 91 Media                   | Widgets Manage with Live P                                                         | review                                      |                                                                           |
|----------------------------|------------------------------------------------------------------------------------|---------------------------------------------|---------------------------------------------------------------------------|
| 📕 Pages                    | Available Widgets                                                                  |                                             | Footer #1                                                                 |
| Comments                   | To activate a widget drag it to a sideb<br>widget and delete its settings, drag it | ar or click on it. To deactivate a<br>back. | Widgets in this area will be displayed in the first column in the footer. |
| 🔊 Appearance               |                                                                                    |                                             |                                                                           |
| Themes                     | Archives 🔻                                                                         | Audio                                       | Search 🔻                                                                  |
| Customize                  | A monthly archive of your site's                                                   | Displays an audio player.                   |                                                                           |
| Widgets                    | Posts.                                                                             |                                             | Recent Posts                                                              |
| Menus                      | Calendar 🔻                                                                         | Categories *                                | Recent Comments                                                           |
| Background<br>Theme Editor | A calendar of your site's posts.                                                   | A list or dropdown of categories.           |                                                                           |
| Plugins                    | Custom HTML 💌                                                                      | Gallery 🔻                                   | miniOrange OAuth                                                          |
| Lusers                     | Arbitrary HTML code,                                                               | Displays an image gallery.                  | There are no options for this widget.                                     |
| 🖋 Tools                    | Image 💌                                                                            | Meta 🔻                                      |                                                                           |
| 5 Settings                 | Displays an image.                                                                 | Login, RSS, & WordPress.org links.          |                                                                           |
| iniorange OAuth            | miniOrange OAuth 🔻                                                                 | Navigation Menu 🔻                           |                                                                           |

### • Sign in settings for WordPress 5.8 :

Go to WordPress Left Panel > Appearances > Widgets.

Select **miniOrange OAuth**. Drag and drop to your favourite location and save.

Open your WordPress page and you can see the Azure AD SSO login button there. You can test the Azure AD Single Sign-On (SSO) now.